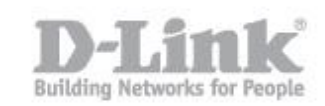

1. Abrir en el navegador web la IP del router (http://192.168.0.1)

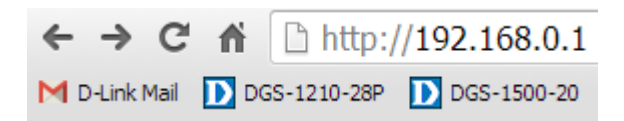

2. Escribir **admin** en el campo "username" y dejar el campo "password" en blanco

| Product Page : ( | GO-RT-AC750           |                   | Hardware Version : A1 | Firmware Version : 1.00 |
|------------------|-----------------------|-------------------|-----------------------|-------------------------|
| D-T 4            |                       |                   |                       |                         |
|                  |                       |                   |                       |                         |
|                  |                       |                   |                       |                         |
|                  | LOGIN                 |                   |                       |                         |
|                  | Login to the router : |                   |                       |                         |
|                  |                       | User Name : Admin |                       |                         |
|                  |                       | Password :        | ogin                  |                         |
|                  |                       |                   |                       |                         |
|                  |                       |                   |                       |                         |
| WIRELES          | 55                    |                   |                       |                         |

3. Hacer click en: Setup > Wireless Settings

Y luego dentro de wireless Settings en "Manual Wireless Connection Setup"

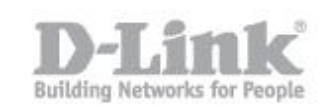

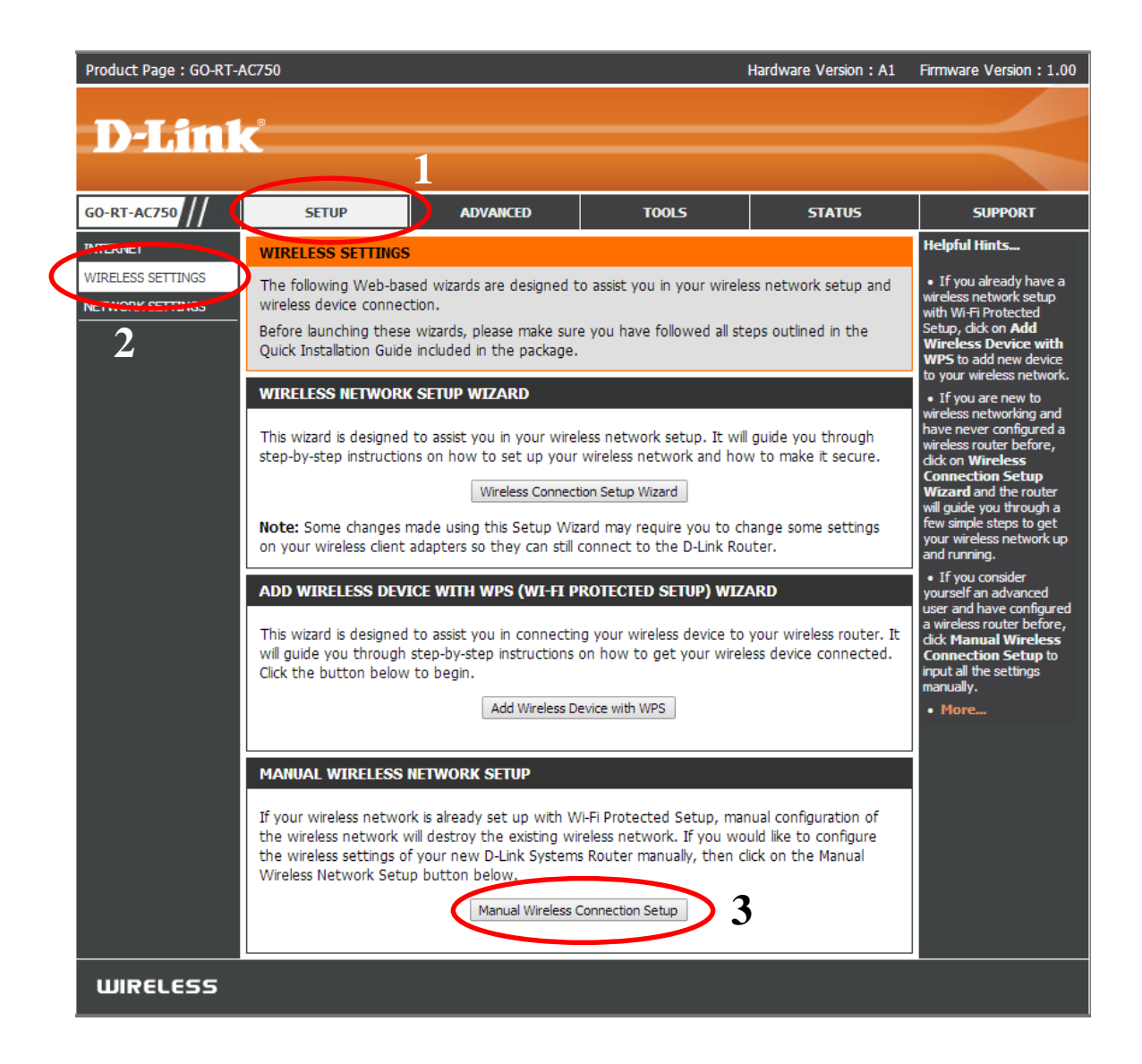

4. Dentro de Network se deben configurar los siguientes parámetros

### WIRELESS NETWORK SETTINGS 2.4GHz

Enable Wireless: activado Wireless Network Name: colocar un nombre para la red inalámbrica de 2.4GHz 802.11 Mode: Mixed 802.11n, 802.11g and 802.11b Enable Auto Channel Scan: Activado Transmission Rate: Best (automatic) Channel Width: Auto 20/40 MHz Visibility Status: Visible

WIRELESS SECURITY MODE Security Mode: WPA-Personal

**WPA** 

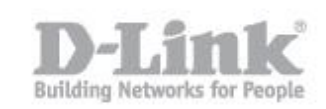

WPA Mode: Auto(WPA or WPA2) Cipher Type: TKIP and AES Group Key Update Interval: 3600

<u>PRE-SHARED KEY</u> Pre-Shared Key: Ingrese una clave para su red inalámbrica

#### WIRELESS NETWORK SETTINGS 5GHz

Enable Wireless: activado Wireless Network Name: colocar un nombre para la red inalámbrica de 5GHz 802.11 Mode: Mixed 802.11ac, 802.11n and 802.11a Enable Auto Channel Scan: Activado Transmission Rate: Best (automatic) Channel Width: Auto 20/40/80 MHz Visibility Status: Visible

WIRELESS SECURITY MODE Security Mode: WPA-Personal

<u>WPA</u> WPA Mode: Auto(WPA or WPA2) Cipher Type: TKIP and AES Group Key Update Interval: 3600

<u>PRE-SHARED KEY</u> Pre-Shared Key: Ingrese una clave para su red inalámbrica

Finalmente guardar los cambios presionando el botón "Save Settings"

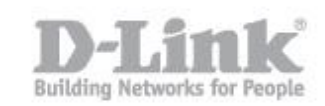

| Product Page : GO-RT- | AC750                                              |                                                                                                    |                                                            | Hardware Version : A1                            | Firmware Version : 1.00                                                    |
|-----------------------|----------------------------------------------------|----------------------------------------------------------------------------------------------------|------------------------------------------------------------|--------------------------------------------------|----------------------------------------------------------------------------|
|                       |                                                    |                                                                                                    |                                                            |                                                  |                                                                            |
| Defini                | C                                                  |                                                                                                    |                                                            |                                                  |                                                                            |
|                       |                                                    |                                                                                                    |                                                            | 1 (/                                             |                                                                            |
| GO-RT-AC750           | SETUP                                              | ADVANCED                                                                                                    | TOOLS                                                      | STATUS                                           | SUPPORT                                                                    |
| WIRELESS SETTINGS     | WIRELESS NETWORK                                   |                                                                                                    |                                                            |                                                  |                                                                            |
| NETWORK SETTINGS      | changes made in this se                            | ction may also need to                                                                                                    | gs for your D-Link router.<br>be duplicated on your wir    | Please note that<br>reless client.               | Wreless Network Name is<br>the first step in securing                      |
|                       | To protect your privacy<br>network is important as | you can configure wirel<br>it is used to protect the                                                                                                    | ess security features. Sec<br>integrity of the informat    | turing your wireless<br>tion being transmitted.  | your wireless network.<br>We recommend that you                            |
|                       | The router is capable of<br>WPA/WPA2 (auto-dete    | f 4 types of wireless sec<br>ct).                                                                                                    | arity; WEP, WPA only, W                                    | PA2 only, and                                    | name that does not<br>contain any personal                                 |
|                       | Save Settings Don't S                              | Save Settings                                                                                                    |                                                            |                                                  | information.<br>• Enable Auto Channel                                      |
|                       | WIRELESS NETWORK                                   | SETTINGS                                                                                                    |                                                            |                                                  | Selection let the router<br>can select the best                            |
|                       | Wirek                                              | ess Band : 2.4GHz Ba                                                                                                    | nd                                                         |                                                  | wreless network to<br>operate on.                                          |
|                       | Enable                                             | Wireless : 🕑 🗛                                                                                                    | New Schedule                                               |                                                  | Enabling Hidden Mode is another way to secure                              |
|                       | Wireless Netwo                                     | ork Name : d-Ink-07725                                                                                                    | (Also called t                                             | the SSID)                                        | your network. With this option enabled, no                                 |
|                       | 802.                                               | 11 Mode : Mixed 802.                                                                                                    | 11n, 802.11g and 802.11b                                   | •                                                | able to see your wireless<br>network when they                             |
|                       | Wireless                                           | Channel : 2.412 GHz                                                                                                    | OH 1 V                                                     |                                                  | perform a scan to see<br>what's available. In order                        |
|                       | Transmiss                                          | ion Rate : Best (autor                                                                                                    | natic) V (Mbit/s)                                          |                                                  | to connect to your<br>router, you will need to                             |
|                       | Chann                                              | el Width : 20/40 MHz                                                                                                    | Auto) 🔻                                                    |                                                  | manually enter the<br>Wireless Network Name                                |
|                       | Visibilit                                          | y Status : 🛞 Visble                                                                                                    | Invisible                                                  |                                                  | <ul> <li>If you have enabled</li> </ul>                                    |
|                       | WIRELESS SECURITY                                  | MODE                                                                                                    |                                                            |                                                  | Wreless Security, make<br>sure you write down the<br>WEP Key or Passnhrase |
|                       | Security Mo                                        | de : WPA-Personal 🔻                                                                                                    |                                                            |                                                  | that you have<br>configured. You will need                                 |
|                       | WPA                                                |                                                                                                    |                                                            |                                                  | to enter this information<br>on any wireless device                        |
|                       | Use WPA or WPA2 mo                                 | ide to achieve a balance                                                                                                    | of strong security and be                                  | est compatibility. This                          | wreless network.                                                           |
|                       | mode uses WPA for leg                              | acy clients while maintain<br>test cipher that the client                                                                                                    | ning higher security with<br>at supports will be used.     | stations that are WPA2<br>For best security, use | - PROFESS                                                                  |
|                       | WPA2 Only mode. This<br>access with WPA securit    | s mode uses AES(CCMP)                                                                                                    | cipher and legacy station                                  | hs are not allowed<br>his mode uses TKIP         |                                                                            |
|                       | cipher. Some gaming an                             | od legacy devices work o                                                                                                    | inly in this mode.                                         |                                                  |                                                                            |
|                       | To achieve better wirely cipher).                  | ess performance use WI                                                                                                    | A2 Only security mode                                      | (or in other words AES                           |                                                                            |
|                       | w                                                  | PA Mode : AutoWPA                                                                                                    | w WPA2) V                                                  |                                                  |                                                                            |
|                       | Cip                                                | her Type : TKIP and A                                                                                                    | ES Y                                                       |                                                  |                                                                            |
|                       | Group Key Update                                   | Interval : 3600                                                                                                    | (seconds)                                                  |                                                  |                                                                            |
|                       | PRE-SHARED KEY                                     |                                                                                                    |                                                            |                                                  |                                                                            |
|                       | Enter an 8- to 63-cha                              | aracter alphanumeric                                                                                                    | pass-phrase. For good                                      | security it should be                            |                                                                            |
|                       | of ample length and s                              | should not be a comm                                                                                                    | ionly known phrase.                                        |                                                  |                                                                            |
|                       | Cipi                                               | her Type : TKIP and A                                                                                                    | es 🔻                                                       |                                                  | 1.25                                                                       |
|                       | Group Key Update                                   | Interval : 3600                                                                                                    | (ieconds)                                                  |                                                  |                                                                            |
|                       | PRE-SHARED KEY                                     |                                                                                                    |                                                            |                                                  |                                                                            |
|                       | Enter an 3- to 63-cha                              | racter alphanumeric (                                                                                                    | bass-phrase.For good                                       | security it should be                            |                                                                            |
|                       | of anple length and s                              | should not be a comm                                                                                                    | ionly known phrase.                                        |                                                  |                                                                            |
|                       | Pre-Sh                                             | 12:345678                                                                                                    |                                                            |                                                  |                                                                            |
|                       | WIRELESS NETWORK                                   | SETTINGS                                                                                                    |                                                            |                                                  |                                                                            |
|                       | Wirek                                              | ess Band : 5GHz Band                                                                                                    | 1                                                          |                                                  |                                                                            |
|                       | Enable                                             | Wireless : R Always                                                                                                    | New Schedule                                               |                                                  |                                                                            |
|                       | Wreless Netwo                                      | I Mode : Maria de Contra de Contra d | -SGHz (Niso called to                                      | he SSID)                                         |                                                                            |
|                       | Enable Auto Chan                                   | nel Scan : 🕑                                                                                                    | 1.10Cy 002, 1.11 and 802, 119                              | <u>.</u>                                         |                                                                            |
|                       | Wireless                                           | Channel : 5, 180 GHz                                                                                                    | - CH 36 🐨                                                  |                                                  |                                                                            |
|                       | Transmiss                                          | ion Rate :   Best (auton                                                                                                    | atic) • (Mbc/s)                                            |                                                  |                                                                            |
|                       | Visibilit                                          | y Status :  Visble                                                                                                    | Invisible                                                  |                                                  |                                                                            |
|                       | WIRELESS SECURITY                                  | MIODE                                                                                                    |                                                            |                                                  |                                                                            |
|                       | Second Her                                         | de la compañía de la compañía de la compañía de la compañía de la compañía de la compañía de la compañía de la                                                                                                    |                                                            |                                                  |                                                                            |
|                       | security Plot                                      | WPA-fersonal V                                                                                                    |                                                            |                                                  |                                                                            |
|                       | WPA                                                |                                                                                                    |                                                            |                                                  |                                                                            |
|                       | Use WPA or WPA2 mo<br>mode use: WPA for legs       | die to achieve a balance<br>acy clients while maintai                                                                                                    | of strong security and b-<br>ning high er security with    | est compatibility. Ths<br>stations that are WPA2 |                                                                            |
|                       | capable. Aso the strong<br>WPA2 Only mode. This    | est cipher that the clier<br>mode usesAES(CCMP)                                                                                                    | t supports will be used. If<br>cipher and legacy station   | For blest securty, use<br>hs are not alloved     |                                                                            |
|                       | access with WPA securit<br>clipher. Sone gaming an | ty. For maximum compa<br>d legacy derices work o                                                                                                    | tbility, use W <sup>3</sup> A Only. The only in this made. | his mode uses TKIP                               |                                                                            |
|                       | To achieve better wirele                           | ess performance use W                                                                                                    | A2 Only security mode                                      | (or in other words AES                           |                                                                            |
|                       | cipher).                                           |                                                                                                    |                                                            |                                                  |                                                                            |
|                       | Cip                                                | her Type :   Ticto and at                                                                                                    | x WPAZ) *                                                  |                                                  |                                                                            |
|                       | Group Key Update                                   | Interval : 3600                                                                                                    | (Jeconds)                                                  |                                                  |                                                                            |
|                       | PRE-SHARED KEY                                     | Result for                                                                                                    |                                                            |                                                  |                                                                            |
|                       | Enter an 3- to 63-cha                              | racter alphanumeric                                                                                                    | ass-phrase For good                                        | security it should be                            |                                                                            |
|                       | of ample length and s                              | should not be a comm                                                                                                    | ionly known phrase.                                        | country is alloud of                             |                                                                            |
|                       | Pre-Sh                                             | ared Key : 12:345678                                                                                                    |                                                            |                                                  |                                                                            |
|                       | Save Settings Don't S                              | arve Settings                                                                                                    |                                                            |                                                  |                                                                            |
|                       |                                                    |                                                                                                    |                                                            |                                                  |                                                                            |

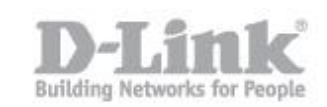

5. Conectarse a una red inalámbrica por Windows 8

-Para unirse a una red existente, busque el icono de red inalámbrica en la barra de tareas, junto a la visualización de la hora.

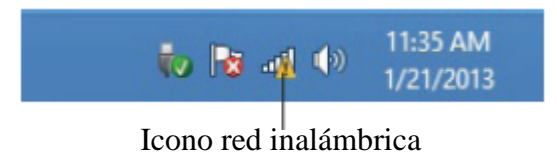

-Si hace clic en este icono, se mostrará una lista de redes inalámbricas que están en el alcance de su ordenador. Seleccione la red que desee haciendo clic en el nombre de la red

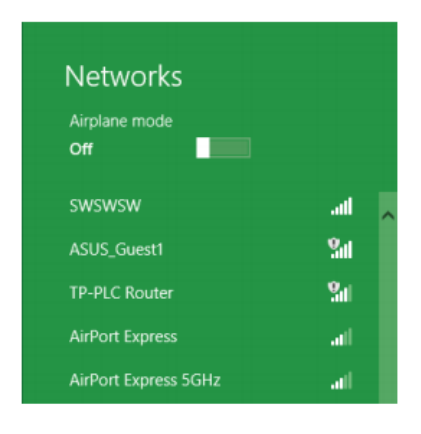

-A continuación se le pedirá que introduzca la clave de seguridad de red inalámbrica (contraseña de Wi-Fi) Introduzca la contraseña en el cuadro y haga clic en Siguiente

| Networks                      |                 |
|-------------------------------|-----------------|
| d-link-07725                  | all             |
| Enter the network security ke | y .             |
| 1 🔊 1 You can also            | connect         |
| by pushing to on the router   | he button<br>r. |
| Next                          | Cancel          |

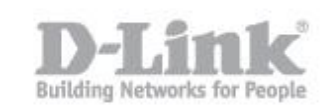

-Cuando haya establecido una conexión con éxito a una red inalámbrica, la palabra "Conectado". aparecerá al lado del nombre de la red a la que está conectado.

| Networks<br>Airplane mode<br><b>off</b> |           |
|-----------------------------------------|-----------|
| Wi-Fi                                   |           |
| d-link-07725                            | Connected |

6. Conectarse a una red inalámbrica por Windows 7

-Para unirse a una red existente, busque el icono de red inalámbrica en la barra de tareas, junto a la visualización de la hora.

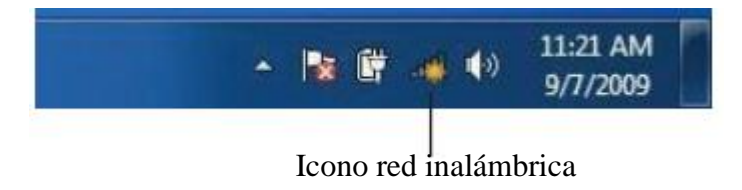

-Haga Click en la red inalámbrica (SSID) a la que desea conectarse a y haga clic en el botón Conectar.

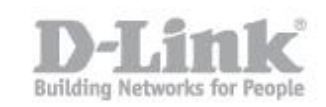

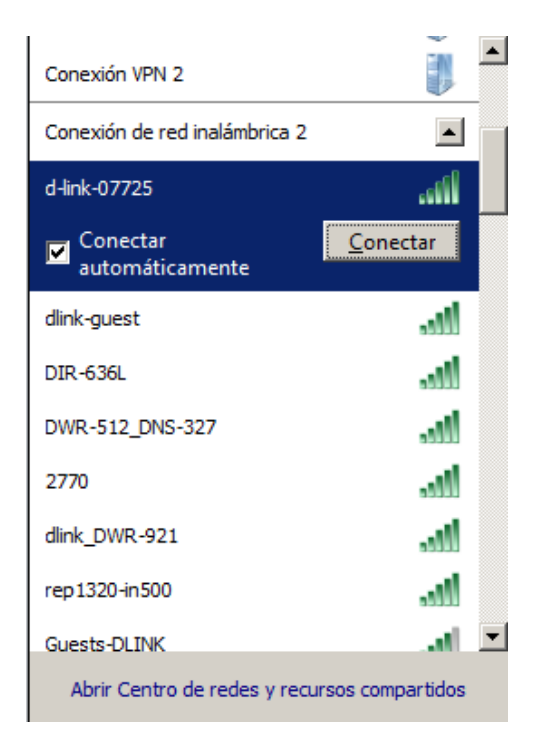

- Aparece la siguiente ventana cuando el ordenador intenta Conectarse al router.

| 🚰 Conectarse a una r | ed                   |          | × |
|----------------------|----------------------|----------|---|
| Obteniendo informa   | ción de d-link-07725 |          |   |
|                      |                      |          |   |
|                      |                      | <br>     |   |
|                      |                      |          |   |
| L                    |                      |          | - |
|                      |                      | Cancelar |   |

-A continuación se le pedirá que introduzca la clave de seguridad de red inalámbrica (contraseña de Wi-Fi) Introduzca la contraseña en el cuadro y haga clic en Aceptar

| 🚰 Conectarse a una r    | ed                |            | E        | × |
|-------------------------|-------------------|------------|----------|---|
| Escribir la clave de se | eguridad de red   |            |          |   |
|                         |                   |            |          |   |
| Clave de                |                   |            |          |   |
| seguridad:              | Cultar caracteres |            |          |   |
|                         |                   |            |          |   |
|                         |                   |            |          |   |
|                         |                   | Aceptar    | Cancelar | 1 |
|                         |                   | - Acceston |          |   |